### Oracle Expenses

#### Entering a Vehicle

#### 1. Log into Oracle and click on LCC Employee Expenses

**Note:** Managers can add vehicles/enter claims on an employee's behalf by using the LCC Manager Expenses or LCC Administrator Expenses responsibilities

| BT Lancashire Services       | E-Business Suite     |                                                                                                    | 😭 Favorites                     | Lo               | gout Preference | es Help   |
|------------------------------|----------------------|----------------------------------------------------------------------------------------------------|---------------------------------|------------------|-----------------|-----------|
| Enterprise Search All        |                      | Go See                                                                                                    | arch Results Display Preference | Standard 💌       |                 |           |
| Oracle Applications Home     | Page                 |                                                                                                    |                                 |                  |                 |           |
| Main Menu                    |                      | Worklist                                                                                                    |                                 |                  |                 |           |
| - P2                         | Personalize          | Note: For all your notifications, including the Saved For<br>Notifications from the View dron-down list                                       | Later transactions, dick on     | the Full List bu | tton then cho   | ose All   |
| CC Administratio             | r Expenses<br>penses |                                                                                                    |                                 |                  |                 | Full List |
| Maintain Vehicle             | Detais               | Switch User                                                                                                    |                                 |                  |                 |           |
| Enter Mieage/E               | opense Claim         | From                                                                                                    | Туре                            | Subject          | Sent            | Due       |
| C C Employee Set-Service     |                      | There are no notifications in this view.                                                                                                    |                                 |                  |                 |           |
| P110)<br>B C LCC Manager Exp | renses               | TIP <u>Vacation Rules</u> - Redirect or auto-respond to notifications. TIP <u>Worklist Access</u> - Specify which users can view and act upon | your notifications.             |                  |                 |           |

#### 2. Select Maintain Vehicle Details

Note: If using LCC Manager Expenses or LCC Administrator Expenses, you will need to select the relevant employee from the hierarchy after selecting this option

| BT Lancashire Services                                                                                                    | E-Business Suite - E                                                                                                    |
|----------------------------------------------------------------------------------------------------|----------------------------------------------------------------------------------------------------|
| Enterprise Search All                                                                                                    | ▼                                                                                                    |
| Oracle Applications Home                                                                                                    | Page                                                                                                    |
| Main Menu                                                                                                    |                                                                                                    |
| Image: CC Administration       Image: CC Encloyee Extension       Image: CC Encloyee Extension       Image: CC Encloyee       Image: CC Encloyee       Image: CC Encloyee       Image: CC Encloyee       Image: CC Encloyee       Image: CC Encloyee       Image: CC Encloyee       Image: CC Encloyee       Image: CC Encloyee       Image: CC Encloyee       Image: CC Encloyee       Image: CC Encloyee       Image: CC Encloyee       < | Personalize t Expenses penses perses terms terms |

## 3. Click on Add Private Vehicle

Note: To update an existing vehide – e.g. the insurance expiry date, click on the update icon rather than Add Private Vehicle

| BTL               | ancashire Services  | LCC Emplo          | oyee Expens          | es   |                 |                       | 🛱 N             | avigator | - 0               |
|-------------------|---------------------|--------------------|----------------------|------|-----------------|-----------------------|-----------------|----------|-------------------|
| My V              | hicles              |                    |                      |      |                 |                       |                 |          |                   |
|                   |                     | Employe<br>Employe | yee Name<br>e Number |      |                 |                       |                 | Organ    | ization Er<br>Bu: |
| Ad                | d Private Vehicle   |                    |                      |      |                 |                       |                 |          |                   |
| Expan             | d All Collapse All  |                    |                      |      |                 |                       |                 |          |                   |
| \$                |                     |                    |                      |      |                 |                       |                 |          |                   |
| Focu              | Registration Number | r Vehicle Type     | Make/Model           | Year | Engine Capacity | Insurance Expiry Date | Approval Status | Users    | Update            |
|                   | My Vehicles         |                    |                      |      |                 |                       |                 |          |                   |
|                   | Company             |                    |                      |      |                 |                       |                 |          |                   |
| $\Leftrightarrow$ | Private             |                    |                      |      |                 |                       |                 |          |                   |
|                   |                     | Car                | Ford/Focus           |      | 1560            | 22-Apr-2015           | Approved        | aña.     | 1                 |

TIP You will need to show your driving licence (both parts), your original V5 vehicle registration document and your vehicle insurance certificate to your claim authoriser (or a person nominated by them) as proof that you have the necessary business cover

## 4. Enter the vehicle details and click Continue

Note: All fields marked with an \* are mandatory and must be completed before a vehicle can be submitted.

| BT Lancashire Services | LCC Employee                | Expenses                              |                            |                                             |                                       |
|------------------------|-----------------------------|---------------------------------------|----------------------------|---------------------------------------------|---------------------------------------|
|                        |                             |                                       | 📅 Navigator 🔻              | 😼 Favorites 🔽                               | Home Logout Preferences Help          |
| Add Private Vehicle    |                             |                                       |                            |                                             |                                       |
|                        | Employee Na<br>Employee Num | ime<br>ber                            | Organizatio                | Cancel<br>n Email Address<br>Business Group | Save For Later Back Continue          |
| Vehicle Details        |                             |                                       |                            |                                             |                                       |
|                        | * Vehicle Start Date        | D1-Oct-2014                           | * Registration Number      | PESS HJQ                                    |                                       |
|                        | * Make                      | Ford                                  | * Model                    | Focus                                       |                                       |
|                        | Vehicle Type                | Car                                   | Fuel Type                  | Petrol<br>If diesel vehicle is after Jac    | Nuary 2006, please select 'Diesel -   |
|                        | * Engine Capacity           | 1200 🗊                                | * Manufacture Year         | Euro IV compliant                           | 2000                                  |
| *                      | Initial Registration Date   | To be found on VS document - Log Book |                            |                                             |                                       |
| Other Details          |                             |                                       |                            |                                             |                                       |
|                        | Default Vehicle             | Yes                                   | Share With Other Employees | No 💌                                        | analise and so within the             |
| * Ins                  | surance Expiration Date     | 29-Oct-2015                           | Share Across Assignment    | organisation, please select<br>Yes          | .,Aez,<br>aucoust, euboolee watan cue |
|                        |                             |                                       |                            | Cancel                                      | Save For Later Back Continue          |

Note: You can click on the speech bubble i con for a Tip. The tip will open in a new window.

| <u>_</u> | 🖉 Tip - Windows Internet Explorer 📃                   |       |
|----------|-------------------------------------------------------|-------|
| 9        | Тір                                                   | ^     |
|          | Cylinder capacity on your V5C. Numbers only, e.g. 998 |       |
|          | ОК                                                    |       |
| Long Tip |                                                       | ×     |
| Long up  | Done 🍨 😌 Local intranet 🦓 👻 🔍 100                     | % • 🔐 |

## 5. Review the details entered then click Submit

| BT Lancashire Services                                 | LCC Employee Expenses                                                                                                    | ĥ | Navigator 🔻 😼 Favorites 🔻                                             | Home Logout Preferences Help |
|--------------------------------------------------------|----------------------------------------------------------------------------------------------------|---|-----------------------------------------------------------------------|------------------------------|
| Maintain Vehicle Details:                              | Review                                                                                                    |   |                                                                       |                              |
| Review your changes and, i<br>Indicates Changed Items. | Employee Name<br>Employee Number<br>applicable, attach supporting documents.                                                                                                    |   | Cancel Printable Page<br>Organization Email Address<br>Business Group | Save For Later Back Submit   |
| Vehicle Details                                        |                                                                                                    |   |                                                                       |                              |
| Other Details                                          | Proposed Proposed Effective Start Date 01-Oct-2014 Registration Number PE55 HJQ Make ford Model Focus Vehicle Type Car Fuel Type Petrol Engine Capacity 1200 Make/Model Year 2000 Initial Registration Date 2005-06-10 Proposed Default Vehicle No Insurance Expiration Date 2015-10-29 Share With Other Employee No |   |                                                                       |                              |
| Comments to Approver                                   | Share Across Assignment Yes                                                                                                    |   |                                                                       |                              |
|                                                        |                                                                                                    | 2 |                                                                       |                              |
|                                                        |                                                                                                    |   | Cancel Printable Page                                                 | Save For Later Back Submit   |

Once submitted, the vehicle details will be sent for manager approval. If vehicle details are submitted via the LCC Manager Expenses or LCC Administrator Expenses responsibilities they will automatically be approved.

# Entering a Mileage/Expense Claim

## 1. Log into Oracle and click on LCC Employee Expenses

| BT Lancashire Services     | E-Business Suite  |                                                                                                    | Favorites          | La               | gout Preferenc | es Help   |
|----------------------------|-------------------|----------------------------------------------------------------------------------------------------|--------------------|------------------|----------------|-----------|
| Enterprise Search All      | •                 | Go Search Results                                                                                                    | Display Preference | Standard 💌       |                |           |
| Oracle Applications Home I | Page              |                                                                                                    |                    |                  |                |           |
| Main Menu                  |                   | Worklist                                                                                                    |                    |                  |                |           |
| (P)                        | Personalize       | Note: For all your notifications, including the Saved For Later tran<br>Notifications from the View drop-down list                                               | nsactions, dick on | the Full List bu | tton then cho  | ose All   |
| CC Administrator           | enses             |                                                                                                    |                    |                  |                | Full List |
| Maintain Vehicle D         | etais             | Switch User                                                                                                    |                    |                  |                |           |
| Enter Mieage/Exp           | ense Caim         | From                                                                                                    | Туре               | Subject          | Sent           | Due       |
| LCC Employee Set           | Service           | There are no notifications in this view.                                                                                                    |                    |                  |                |           |
| P110)<br>B CC Manager Expe | -Service (P60 and | TIP <u>Vacation Rules</u> - Redirect or auto-respond to notifications. TIP <u>Worklist Access</u> - Specify which users can view and act upon your notification. | tions.             |                  |                |           |

## 2. Select Enter Mileage/Expense Claim

Note: If using LCC Manager Expenses or LCC Administrator Expenses, you will need to select the relevant employee from the hierarchy after selecting this option

| BT Lancashire Services E-Business Suite - I |
|---------------------------------------------|
| Enterprise Search All                       |
| Oracle Applications Home Page               |
| Main Menu                                   |
| Personalize                                 |
|                                             |

3. Click on Add under Online Claims – Expenses or Online Claims – Mileage depending on the type of claim

Note: Public transport claims will need to be entered under Online Claims – Expenses rather than as mileage.

| LCC Empl                    | oyee Exp                                                                                                    | enses                                                                                                    |                                                                                                    |                                                                                                    |                                                                                                    |                                                                                                    |                                                                                                    |                                                                                                    |                                                                                                    |                                                                                                    |
|-----------------------------|----------------------------------------------------------------------------------------------------|----------------------------------------------------------------------------------------------------|----------------------------------------------------------------------------------------------------|----------------------------------------------------------------------------------------------------|----------------------------------------------------------------------------------------------------|----------------------------------------------------------------------------------------------------|----------------------------------------------------------------------------------------------------|----------------------------------------------------------------------------------------------------|----------------------------------------------------------------------------------------------------|----------------------------------------------------------------------------------------------------|
|                             |                                                                                                    |                                                                                                    |                                                                                                    |                                                                                                    |                                                                                                    | Navig                                                                                                    | ator 🔻 💁 Favorites                                                                                                    | i 🗸                                                                                                    | Home Logout Preferences He                                                                                                    | elp                                                                                                    |
| Claim: Extra Info           | rmation                                                                                                    |                                                                                                    |                                                                                                    |                                                                                                    |                                                                                                    |                                                                                                    |                                                                                                    |                                                                                                    |                                                                                                    |                                                                                                    |
|                             |                                                                                                    |                                                                                                    |                                                                                                    |                                                                                                    |                                                                                                    |                                                                                                    |                                                                                                    | Cancel                                                                                                    | Save For Later Back                                                                                                    | Next                                                                                                    |
| tims to be paid on<br>Emplo | 31/10/2014<br>ovee Name                                                                                                    | is 14/10/                                                                                                    | 2014                                                                                                    |                                                                                                    |                                                                                                    |                                                                                                    | Employee Num                                                                                                    | nber                                                                                                    |                                                                                                    |                                                                                                    |
| ke changes to the           | sections belo                                                                                                    | ow. Click                                                                                                    | Next to continue th                                                                                                    | is action, click Back to ret                                                                                                    | urn to the previous                                                                                                    | page, cl                                                                                                    | lick Cancel to cancel th                                                                                                    | nis action, or cl                                                                                                    | lick Save for Later to finish this ac                                                                                                    | tion later:                                                                                                    |
| jes                         |                                                                                                    |                                                                                                    |                                                                                                    |                                                                                                    |                                                                                                    |                                                                                                    |                                                                                                    |                                                                                                    |                                                                                                    |                                                                                                    |
|                             |                                                                                                    |                                                                                                    |                                                                                                    |                                                                                                    |                                                                                                    |                                                                                                    |                                                                                                    |                                                                                                    |                                                                                                    |                                                                                                    |
| )ate<br>Worked Pos          | Expenition Type                                                                                                    | ise                                                                                                    | l<br>Details Amount i                                                                                                    | Do you have a VAT<br>receipt?                                                                                                    | Amount for receipt                                                                                                    | which                                                                                                    | you have a VAT                                                                                                    | Updated                                                                                                    |                                                                                                    |                                                                                                    |
|                             |                                                                                                    |                                                                                                    |                                                                                                    |                                                                                                    |                                                                                                    |                                                                                                    |                                                                                                    |                                                                                                    |                                                                                                    |                                                                                                    |
| e                           | _                                                                                                    |                                                                                                    |                                                                                                    |                                                                                                    |                                                                                                    |                                                                                                    |                                                                                                    |                                                                                                    | <i>"</i>                                                                                                    |                                                                                                    |
|                             |                                                                                                    |                                                                                                    |                                                                                                    |                                                                                                    |                                                                                                    |                                                                                                    |                                                                                                    |                                                                                                    |                                                                                                    |                                                                                                    |
| Date Worked                 | Position                                                                                                    | Vehicle                                                                                                    | Journey Type                                                                                                    | Reason for Journey                                                                                                    | Route Details                                                                                                    | Miles                                                                                                    | No of Passengers                                                                                                    | Updated                                                                                                    |                                                                                                    |                                                                                                    |
|                             |                                                                                                    |                                                                                                    |                                                                                                    |                                                                                                    |                                                                                                    |                                                                                                    |                                                                                                    |                                                                                                    |                                                                                                    |                                                                                                    |
| to choose a vehic           | e if it does i                                                                                                    | not have v                                                                                                    | valid insurance for                                                                                                    | the claim date. Update thi                                                                                                    | s using 'Maintain V                                                                                                    | ehicle D                                                                                                    | etails'.                                                                                                    |                                                                                                    |                                                                                                    |                                                                                                    |
|                             |                                                                                                    |                                                                                                    |                                                                                                    |                                                                                                    |                                                                                                    |                                                                                                    |                                                                                                    | Cancel                                                                                                    | Save For Later Back                                                                                                    | Ne <u>x</u> t                                                                                                    |
|                             | Claim: Extra Info<br>ims to be paid on<br>Emplo<br>ke changes to the s<br>es<br>Norked Pos<br>e<br>Date Worked<br>to choose a vehicl | Claim: Extra Information ims to be paid on 31/10/2014 Employee Name ke changes to the sections belies  Aate Position Type e Date Worked Position to choose a vehicle if it does in | Claim: Extra Information ims to be paid on 31/10/2014 is 14/10/ Employee Name ke changes to the sections below. Click ies Nate Position Type e Date Worked Position Vehicle to choose a vehicle if it does not have very | Claim: Extra Information  ims to be paid on 31/10/2014 is 14/10/2014 Employee Name ke changes to the sections below. Click Next to continue th  es  Atte Position Type Details Amount  e  Date Worked Position Vehicle Journey Type to choose a vehicle if it does not have valid insurance for | Claim: Extra Information  ims to be paid on 31/10/2014 is 14/10/2014 Employee Name ke changes to the sections below. Click Next to continue this action, click Back to retries  Pate Position Type Details Amount receipt?  e Date Worked Position Vehicle Journey Type Reason for Journey to choose a vehicle if it does not have valid insurance for the claim date. Update thi | Claim: Extra Information  ims to be paid on 31/10/2014 is 14/10/2014 Employee Name ke changes to the sections below. Click Next to continue this action, click Back to return to the previous ies  Atte Position Type Details Amount receipt? Amount for receipt e  Date Worked Position Vehicle Journey Type Reason for Journey Route Details to choose a vehicle if it does not have valid insurance for the claim date. Update this using 'Maintain Vi | Claim: Extra Information  Claim: Extra Information  ims to be paid on 31/10/2014 is 14/10/2014 Employee Name ke changes to the sections below. Click Next to continue this action, click Back to return to the previous page, cl es  Position Type Details Amount receipt?  Position Type Details Amount receipt?  Position Vehicle Journey Type Reason for Journey Route Details Miles to choose a vehicle if it does not have valid insurance for the claim date. Update this using 'Maintain Vehicle D | Claim: Extra Information Claim: Extra Information Employee Name Employee Name Employee Nume Employee Nume Expense Details Amount receipt? Amount for which you have a VAT receipt Position Type Details Amount receipt? Reason for Journey Route Details Miles No of Passengers to choose a vehicle if it does not have valid insurance for the claim date. Update this using 'Maintain Vehicle Details'. | Claim: Extra Information Claim: Extra Information Cancel ims to be paid on 31/10/2014 is 14/10/2014 Employee Name Employee Name Employee Number Re changes to the sections below. Click Next to continue this action, click Back to return to the previous page, click Cancel to cancel this action, or cres  Ate  Position Type Details Amount receipt?  Do you have a VAT Receipt Updated  e Date Worked Position Vehicle Journey Type Reason for Journey Route Details Miles No of Passengers Updated to choose a vehicle if it does not have valid insurance for the claim date. Update this using 'Maintain Vehicle Details'.  Cancel | Claim: Extra Information   Cancel Save For Later Back   Cancel   Save For Later Back   Cancel   Save For Later Cancel   Cancel   Save For Later Back   Cancel   Save For Later Back   Cancel   Save For Later Back   Cancel   Save For Later Back   Cancel   Save For Later Back   Cancel   Save For Later Back   Cancel   Save For Later Back   Cancel   Save For Later Back   Cancel   Save For Later Back   Cancel   Save For Later Back   Cancel   Save For Later Back   Cancel   Save For Later Back   Cancel   Save For Later Back |

# 4. Enter the claim details and click Apply

Note: The form will differ slightly depending on whether Online Claims – Expenses or Online Claims – Mileage has been selected. All fields marked with an \* are mandatory and must be completed before clicking Apply

| BT Lancashire Services      | LCC Employee Expenses                              |                                                      |               |                 |                              |
|-----------------------------|----------------------------------------------------|------------------------------------------------------|---------------|-----------------|------------------------------|
|                             |                                                    |                                                      | Navigator     | Favorites 🔻     | Home Logout Preferences Help |
| Online Claims – Expenses    | i.                                                 |                                                      |               |                 |                              |
|                             |                                                    |                                                      |               |                 | Cance! Apply                 |
|                             | Employee Name                                      |                                                      |               | Employee Number |                              |
| Enter any changes below. Cl | ick Apply to continue this action, click Cancel to | cancel this action and return to the previous page.  |               |                 |                              |
|                             | * Date Worked                                      | 17-Oct-2014                                          |               |                 |                              |
|                             | * Position                                         | S9060100CAS1 Casual                                  |               |                 |                              |
|                             | Expense Type                                       | Public transport expenses (Business)                 |               |                 |                              |
|                             | " Details                                          | Meeting in Preston                                   |               |                 |                              |
|                             | Amount                                             | 10.50                                                |               |                 |                              |
|                             | Do you have a VAT receipt?                         | No 💌                                                 |               |                 |                              |
|                             | Amount for which you have a VAT receipt            |                                                      |               |                 |                              |
|                             |                                                    |                                                      |               |                 | Cancel Apply                 |
| BT Lancashire Services      | LCC Employee Expenses                              |                                                      | 🕯 Navigator 🗸 | 😼 Favorites 🔫   | Home Logout Preferences Help |
| Online Claims – Mileage     |                                                    |                                                      |               |                 |                              |
| Enter any changes below     | Employee Name                                      | to excel this action and sature to the previous page |               | Employee Number | Cancel Apply                 |
| Enter any changes below. C  | Date Worked                                        | 17-0ct-2014                                          |               |                 |                              |
|                             | * Position                                         | S9060100CAS1[Casual]                                 |               |                 |                              |
|                             | * Vehicle                                          | Vauxhall Corsa                                       |               |                 |                              |
|                             | * Journey Type                                     | Business                                             |               |                 |                              |
|                             | * Reason for Journey                               | Meeting in Preston                                   |               |                 |                              |
|                             | Route Details                                      | Home to County Hall - via M6                         |               |                 |                              |
|                             | Milee                                              | 15                                                   |               |                 |                              |
|                             | Mo of Comments                                     |                                                      |               |                 |                              |
|                             | NO OF Passengers                                   | 1                                                    |               |                 |                              |
|                             | opuareu                                            |                                                      |               |                 |                              |
|                             |                                                    |                                                      |               |                 | Cancel Apply                 |

5. All claims that are waiting to be submitted will show under the relevant section with the status New. Once all claims have been entered, click Next

Note: if you need to enter more claims and don't want to submit for approval at this point, you can use the Save For Later option to return to the claims at a later stage. See the Saving For Later section below

| BT Lancashire Services               | LCC Employee E                            | xpenses                                |                                |            |                               |                                           | -                     |                          |                |             |
|--------------------------------------|-------------------------------------------|----------------------------------------|--------------------------------|------------|-------------------------------|-------------------------------------------|-----------------------|--------------------------|----------------|-------------|
|                                      |                                           |                                        |                                |            | naviga 📅                      | itor 🔻 🔒 Favor                            | ites 🔻                | Home Logout Prefe        | arences He     | lp          |
| Enter Mileage/Expense C              | laim: Extra Information                   |                                        |                                |            |                               |                                           |                       |                          |                |             |
|                                      |                                           |                                        |                                |            |                               |                                           | Cancel                | Save For Later           | Back           | Next        |
| TIP The deadline for clair           | ns to be paid on 31/10/20<br>Employee Nan | 14 is 14/10/2014<br>ie                 |                                |            |                               | Employee N                                | lumber                |                          |                |             |
| Click Update or Add to make          | changes to the sections                   | below. Click Next to continue this act | ion, click Back to re          | turn to th | e previous page, cli          | ck Cancel to cance                        | I this action, or c   | lick Save for Later to f | inish this act | tion later. |
| Online Claims – Expense              | 5                                         |                                        |                                |            |                               |                                           |                       |                          |                |             |
| Select Object: Delete                | Update   Add                              | 1                                      |                                |            |                               |                                           |                       |                          |                |             |
| Date<br>Select Status Worked         | Position                                  | Expense Type                           | Details                        | Amour      | Do you have a at VAT receipt? | Amount for wh<br>you have a VA<br>receipt | ich<br>T<br>Updated   | 4                        |                |             |
| New 17-Oct-2014                      | S9060100CAS1 Casual                       | Public transport expenses (Busines     | s) Meeting in Presto           | n 10.50    | No                            |                                           |                       |                          |                |             |
|                                      |                                           |                                        |                                |            |                               |                                           |                       |                          |                |             |
| Online Claims – Mileage              |                                           |                                        |                                |            |                               |                                           |                       |                          |                |             |
| Select Object: Delete                | Update   Add                              |                                        |                                |            |                               |                                           |                       |                          |                |             |
| Date<br>Selec <u>t Status</u> Worked | Position                                  | Vehicle                                | Journey Reason<br>Type Journey | for        | Route Details                 | Miles P                                   | o of<br>assengers Upd | ated                     |                |             |
| New 17-Oct-2014                      | S9060100CAS1 Casual                       | Vauxhall Corsa                         | Business Meeting i             | n Preston  | Home to County Ha             | all - via M6 15                           |                       |                          |                |             |
| TIP You will not be able t           | to choose a vehicle if it do              | es not have valid insurance for the o  | laim date. Update t            | his using  | Maintain Vehicle De           | etails'.                                  |                       |                          |                |             |
|                                      |                                           |                                        |                                |            |                               |                                           | Cancel                | Cours Foundation         | Dest           | Hard        |
|                                      |                                           |                                        |                                |            |                               |                                           | Cancej                | Save for Later           | Back           | next        |

## 6. Review the claim details then click Submit

| BT Lancashire Services LCC Employee Expens                                                                                                    | es                                                           |               |                |                              |    |
|----------------------------------------------------------------------------------------------------|--------------------------------------------------------------|---------------|----------------|------------------------------|----|
|                                                                                                    |                                                              | 📅 Navigator 🔻 | 🍛 Favorites 🔽  | Home Logout Preferences Help |    |
| Enter Mileage/Expense Claim: Review                                                                                                    |                                                              |               |                |                              |    |
|                                                                                                    |                                                              | Cance         | Printable Page | Save For Later Back Subm     | it |
| By clicking submit, you are certifying that all claims submitted<br>Review your changes and, if applicable, attach supporting doo<br>Indicates Changed Items. | adhere to your terms and conditions of employment<br>uments. |               |                |                              |    |
| Extra Information Type                                                                                                    |                                                              |               |                |                              |    |
| Online Claims – Expenses                                                                                                    |                                                              |               |                |                              |    |
|                                                                                                    | Proposed                                                     |               |                |                              |    |
| Date Worked                                                                                                    | 17-Oct-2014                                                  |               |                |                              |    |
| Position                                                                                                    | 59060100CAS1 Casual                                          |               |                |                              |    |
| Expense Type                                                                                                    | Public transport expenses (Business)                         |               |                |                              |    |
| Details                                                                                                    | Meeting in Preston                                           |               |                |                              |    |
| Amount                                                                                                    | 10.50                                                        |               |                |                              |    |
| Do you have a VAT receipt?                                                                                                    | No                                                           |               |                |                              |    |
| Online Claims – Mileage                                                                                                    |                                                              |               |                |                              |    |
|                                                                                                    | Proposed                                                     |               |                |                              |    |
| Date Worked                                                                                                    | 17-Oct-2014                                                  |               |                |                              |    |
| Position                                                                                                    | 59060100CAS1 Casual                                          |               |                |                              |    |
| Vehicle                                                                                                    | /auxhall Corsa Life CDTI - SY08VOJ                           |               |                |                              |    |
| Journey Type                                                                                                    | Business                                                     |               |                |                              |    |
| Reason for Journey                                                                                                    | Meeting in Preston                                           |               |                |                              |    |
| Route Details                                                                                                    | Home to County Hall - via M6                                 |               |                |                              |    |
| Miles                                                                                                    | 15                                                           |               |                |                              |    |

Once submitted, the claims will be sent for manager approval. If claims are submitted via the LCC Manager Expenses or LCC Administrator Expenses responsibilities they will automatically be approved.

## Saving For Later

1. Once the initial claims have been entered, click Save For Later.

| BT Lancashire  | Services                       | LCC Employee E                                                       | xpenses                                                            |                                  |             |                              |                                            |                                          |                              |
|----------------|--------------------------------|----------------------------------------------------------------------|--------------------------------------------------------------------|----------------------------------|-------------|------------------------------|--------------------------------------------|------------------------------------------|------------------------------|
|                |                                |                                                                      |                                                                    |                                  |             | 📅 Naviga                     | ator 🔻 🗟 Favo                              | rites 🔻                                  | Home Logout Preferences Help |
| Enter Mileage/ | Expense Cla                    | aim: Extra Information                                               |                                                                    |                                  |             |                              |                                            |                                          |                              |
| TIP The dead   | fline for claim<br>Add to make | ts to be paid on 31/10/20<br>Employee Nan<br>changes to the sections | 014 is 14/10/2014<br>ne<br>below. Click Next to continue this acti | ion, click Back to ret           | urn to the  | e previous page, cli         | Employee I<br>ck Cancel to cance           | Cancel<br>Number<br>el this action, or c | Save For Later Back Next     |
| Online Claims  | s – Expense                    | 5                                                                    |                                                                    |                                  |             |                              |                                            |                                          |                              |
| Select Object  | : Delete                       | Update   Add                                                         |                                                                    |                                  |             |                              |                                            |                                          |                              |
| Select Status  | Date<br>Worked                 | Position                                                             | Expense Type                                                       | Details                          | Amoun       | Do you have a t VAT receipt? | Amount for whi<br>you have a VA<br>receipt | hich<br>\T<br>Updated                    | 1                            |
| New            | 17-Oct-2014                    | S9060100CAS1 Casua                                                   | Public transport expenses (Business                                | s) Meeting in Presto             | n 10.50     | No                           | 1                                          |                                          |                              |
| Online Claims  | - Mileage                      |                                                                      |                                                                    |                                  |             |                              |                                            |                                          |                              |
| Select Object  | : Delete                       | Update   Add                                                         | 1                                                                  |                                  |             |                              |                                            |                                          |                              |
| Select Status  | Date<br>Worked                 | Position                                                             | Vehicle                                                            | Journey Reason f<br>Type Journey | for         | Route Details                | l<br>Miles I                               | No of<br>Passengers Upd                  | ated                         |
| New            | 17-Oct-2014                    | S9060100CAS1 Casual                                                  | Vauxhall Corsa                                                     | Business Meeting in              | n Preston   | Home to County Ha            | all - via M6 15                            |                                          |                              |
| TIP You will i | not be able to                 | a choose a vehicle if it do                                          | es not have valid insurance for the c                              | laim date. Update th             | his using ' | 'Maintain Vehicle De         | etails'.                                   | Cance                                    | Save For Later Back Negt     |

2. You will get the below confirmation message. Click OK to return to the home page.

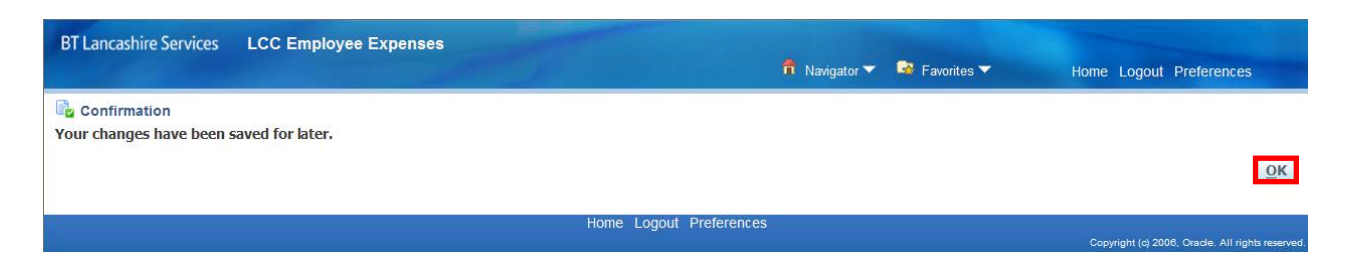

3. There will be a notification in your Worklist confirming that the Payment Claim is saved for later

| Main Menu                                                 | Worklist                                                                                                    |      |         |        |     |  |  |  |  |
|-----------------------------------------------------------|----------------------------------------------------------------------------------------------------|------|---------|--------|-----|--|--|--|--|
| Personalize                                               | Note: For all your notifications, including the Saved For Later transactions, click on the Full List button then choose All Notifications from the View drop-down list |      |         |        |     |  |  |  |  |
|                                                           |                                                                                                    |      |         |        |     |  |  |  |  |
| Enter Mileage/Expense Claim                               | Switch User                                                                                                    |      |         |        |     |  |  |  |  |
| Enter Mileage/Expense Claim     LCC Employee Self-Service | Switch User<br>From                                                                                                    | Туре | Subject | Sent 🔻 | Due |  |  |  |  |

4. To update or submit the claim, click on the Payment Claim is saved for later notification and click Update Action.

Please Note: You will not be able to update your saved for later action either from the email notification received or from the All Actions Awaiting Your Attention menu as this relates to Self-Service responsibilities not Expenses.

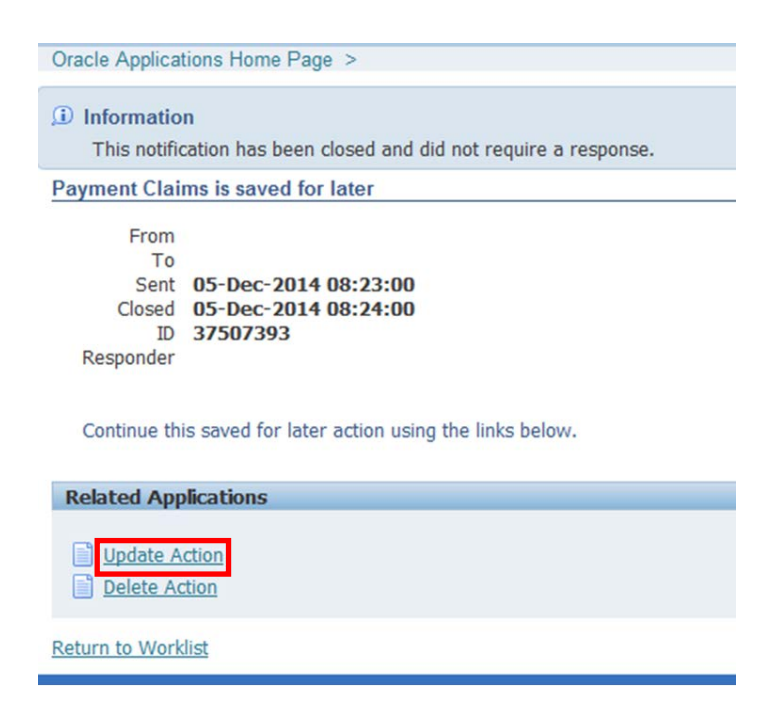

5. This will take you to the Enter Mileage/Expense Claim: Extra Information page. Any claims that have been saved will be listed as New claims.

Click Add to enter more claims or Next to go to the review page before sending them for approval.

| BT Lancashire Services       | LCC Employee E                            | xpenses                                  |                                 |          |                      |                                     |                        |                |                      |                       |
|------------------------------|-------------------------------------------|------------------------------------------|---------------------------------|----------|----------------------|-------------------------------------|------------------------|----------------|----------------------|-----------------------|
| and the second               |                                           |                                          |                                 |          | 📅 Naviga             | itor 🔻 🔒 F                          | avorites 🔻             | Hon            | me Logout Prefer     | ences Help            |
| Enter Mileage/Expense Cl     | aim: Extra Information                    |                                          |                                 |          |                      |                                     |                        |                |                      |                       |
|                              |                                           |                                          |                                 |          |                      |                                     | Ca                     | ncel S         | Save For Later       | Back Next             |
| TIP The deadline for claim   | ns to be paid on 31/10/20<br>Employee Nan | 14 is 14/10/2014<br>ie                   |                                 |          |                      | Employ                              | ee Number              |                |                      |                       |
| Click Update or Add to make  | changes to the sections                   | below. Click Next to continue this actio | n, click Back to retu           | rn to th | e previous page, cli | ck Cancel to c                      | ancel this actio       | in, or click S | ave for Later to fin | ish this action later |
| Online Claims – Expense      | 5                                         |                                          |                                 |          |                      |                                     |                        |                |                      |                       |
| Select Object: Delete        | Update   Add                              |                                          |                                 |          |                      |                                     |                        |                |                      |                       |
| Date<br>Select Status Worked | Position                                  | Expense Type                             | Details                         | Amour    | Do you have a        | Amount for<br>you have a<br>receipt | which<br>VAT           | odated         |                      |                       |
| New 17-Oct-2014              | S9060100CAS1 Casual                       | Public transport expenses (Business)     | Meeting in Preston              | 10.50    | No                   |                                     |                        |                |                      |                       |
| Online Claims – Mileage      |                                           |                                          |                                 |          |                      |                                     |                        |                |                      |                       |
| Select Object: Delete        | Update   Add                              |                                          |                                 |          |                      |                                     |                        |                |                      |                       |
| Date<br>Select Status Worked | Position                                  | J<br>Vehide 1                            | ourney Reason fo<br>ype Journey | or       | Route Details        | Mil                                 | No of<br>les Passenger | rs Updated     |                      |                       |
| New 17-Oct-2014              | S9060100CAS1 Casual                       | Vauxhall Corsa                           | Susiness Meeting in             | Preston  | Home to County Ha    | all - via M6 15                     |                        |                |                      |                       |
| TIP You will not be able to  | o choose a vehicle if it do               | es not have valid insurance for the cla  | im date. Update thi             | s using  | Maintain Vehicle De  | etails'.                            |                        |                |                      |                       |
|                              |                                           |                                          |                                 |          |                      |                                     | G                      | ance           | Save For Later       | Back Next             |

6. If the Payment Claim is saved for later notification has previously been opened, it will no longer appear in the worklist. In this case, you will need to click on the Full List option.

| 4ain Menu                                                          | Worklist                                                                                                    |      |         |      |      |  |  |  |  |
|--------------------------------------------------------------------|----------------------------------------------------------------------------------------------------|------|---------|------|------|--|--|--|--|
| Personalize     ICC Employee Expenses     Maintain Vehicle Details | Note: For all your notifications, including the Saved For Later transactions, click on the Full List button then choose All Notifications from the View drop-down list |      |         |      |      |  |  |  |  |
| Enter Mileage/Expense Claim                                        | Switch User                                                                                                    |      |         |      |      |  |  |  |  |
|                                                                    |                                                                                                    |      |         | Cont | Dura |  |  |  |  |
| 1 CC Employee Self-Service                                         | From                                                                                                    | Туре | Subject | Sent | Due  |  |  |  |  |

7. Change the View drop down box to All Notifications. Click Go.

| BT Lancashire Services                                                                             | E-Business Suite                                                                                                 |           |             |             |          |         |      |                   |
|----------------------------------------------------------------------------------------------------|----------------------------------------------------------------------------------------------------|-----------|-------------|-------------|----------|---------|------|-------------------|
|                                                                                                    |                                                                                                    |           | 1           | Navigator 🔻 | 🕞 Favori | ites 🔻  | Home | Logout Prefe      |
| Oracle Applications Home Pag                                                                       | je >                                                                                                    |           |             |             |          |         |      | Worklist for      |
| Worklist View Open Notifications Sw Al Notifications FYI Notifications Selec Notifications From Me | GO                                                                                                    |           |             | Туг         | De       | Subject |      | Sent              |
| Open Notifications<br>TIP To Do Notifications<br>TIP <u>Worklist Access</u> - Specif               | s in this view.<br>_or auto-respond to notifications.<br>y which users can view and act upon your notifications. |           |             |             |          |         |      |                   |
|                                                                                                    | Но                                                                                                    | me Logout | Preferences | Help        |          |         |      | Copyright (c) 200 |

8. All notifications will appear in the list. You can double click on any of the fields to reorder the notifications as needed.

Select the relevant claim by clicking on the link.

| BT Lancashire Services       | E-Business Suite  |                                   | 📅 Mariantar 💌 | Consider T | Home Locard Declarate |       |        |
|------------------------------|-------------------|-----------------------------------|---------------|------------|-----------------------|-------|--------|
|                              |                   |                                   | • Navigator • | ravorkes * | Home Logour Preierenc | es ne | sip    |
| Oracle Applications Home Pag | e >               |                                   |               |            | Worklist for          |       |        |
| Worklist                     |                   |                                   |               |            |                       |       |        |
| View Al Notifications        | Go                |                                   |               |            |                       |       |        |
| Select Notifications: Oper   | n Reassign C      | lose   Switch User                |               |            |                       |       |        |
| Select Al Select None        |                   |                                   |               |            |                       |       |        |
| Select From                  | Туре              | Subject                           |               |            | Sent 💌                | Due   | Status |
|                              | HR Save For Later | Payment Claims is saved for later |               |            | 09-Dec-2014           |       | Closed |
|                              | HR Save For Later | Payment Claims is saved for later |               |            | 09-Dec-2014           |       | Closed |

# 9. Select Update Action

| Oracle Applica                                                 | ions Home Page >                                                                                             |  |
|----------------------------------------------------------------|----------------------------------------------------------------------------------------------------|--|
| Information<br>This notified                                   | n<br>ation has been closed and did not require a response.                                                   |  |
| Payment Clai                                                   | ms is saved for later                                                                                        |  |
| From<br>To<br>Sent<br>Closed<br>ID<br>Responder<br>Continue th | 05-Dec-2014 08:23:00<br>05-Dec-2014 08:24:00<br>37507393<br>Is saved for later action using the links below. |  |
| Related App                                                    | lications                                                                                                    |  |
| Update A                                                       | ction<br>tion                                                                                                |  |

Return to Worklist

10. This will take you to the Enter Mileage/Expense Claim: Extra Information page. Any claims that have been saved will be listed as New claims.

Click Add to enter more claims or Next to go to the review page before sending them for approval.

| BT La   | ncashire | e Services                     | LCC Employee E                                                         | xpenses                                                            |                 |                       |          |                     |                               |                       |            |                  |              |
|---------|----------|--------------------------------|------------------------------------------------------------------------|--------------------------------------------------------------------|-----------------|-----------------------|----------|---------------------|-------------------------------|-----------------------|------------|------------------|--------------|
|         |          |                                |                                                                        |                                                                    |                 |                       |          | 📅 Naviga            | ator 🔻 🔒                      | Favorites 🔻           |            | Home Logout Pref | erences Help |
| Enter I | Aileage  | /Expense Cl                    | aim: Extra Information                                                 |                                                                    |                 |                       |          |                     |                               |                       |            |                  |              |
| TIP 1   | The dear | dline for clain<br>Add to make | ns to be paid on 31/10/20<br>Employee Nam<br>changes to the sections b | 14 is 14/10/2014<br>ie<br>below. Click Next to continue this activ | on, click B     | lack to return        | n to the | previous page, cli  | Emp<br>ck Cancel tr           | loyee Number          | Cancel     | Save For Later   | Back Ne      |
| Onlin   | e Claim: | s – Expense                    | 5                                                                      |                                                                    |                 |                       |          |                     |                               |                       |            |                  |              |
| Select  | 0bject   | : Delete                       | Update   Add                                                           |                                                                    |                 |                       |          |                     |                               |                       |            |                  |              |
| Select  | Status   | Date<br>Worked                 | Position                                                               | Expense Type                                                       | Details         | ,                     | Amoun    | Do you have a       | Amount<br>you have<br>receipt | for which<br>a VAT    | Updated    | 1                |              |
| ۲       | New      | 17-Oct-2014                    | S9060100CAS1 Casual                                                    | Public transport expenses (Business                                | ) Meeting       | in Preston 1          | 10.50    | No                  |                               |                       |            |                  |              |
| Onlin   | e Claim  | s – Mileage                    |                                                                        |                                                                    |                 |                       |          |                     |                               |                       |            |                  |              |
| Select  | t Object | t: Delete                      | Update   Add                                                           |                                                                    |                 |                       |          |                     |                               |                       |            |                  |              |
| Select  | Status   | Date<br>Worked                 | Position                                                               | Vehicle                                                            | Journey<br>Type | Reason for<br>Journey | · .      | Route Details       |                               | No of<br>Miles Passer | igers Upda | ated             |              |
| ۲       | New      | 17-Oct-2014                    | S9060100CAS1 Casual                                                    | Vauxhall Corsa                                                     | Business I      | Meeting in P          | reston   | Home to County Ha   | all - via M6                  | 15                    |            |                  |              |
| TIP     | You will | not be able to                 | o choose a vehicle if it do                                            | es not have valid insurance for the cli                            | aim date.       | Update this           | using 't | faintain Vehicle De | etails'.                      |                       |            |                  |              |

Cancel Save For Later Back Next